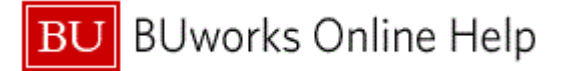

## Introduction

# **Process and Trigger**

Perform this procedure when you need to change the filter for your worklist display.

#### Prerequisites.

None

Menu Path

**Transaction Code** 

None

## **Tips and Tricks**

At times you may need to use your scroll bar to view additional information.

Reports

None

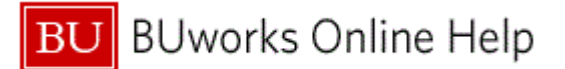

#### Procedure

1. Start the transaction using the above menu path, portal path or transaction code.

## Worklist - TPO

| Tasks       Alerts       Notifications       Tracking (3)       Image: Create Task       Show: Filters Hide Preview (2)       2         Subject       From       Sent       Priority       0       Due       Status       in Progress         BUP AWorkflow: 600016102       Train 201, BUworks       Today       Normal       2       in Progress       in Progress         BU PA Workflow: 600016100       Train 201, BUworks       Mar 12, 2012       Normal       2       in Progress         BU PA Workflow: 600016100       Train 201, BUworks       Mar 12, 2012       Normal       2       in Progress         BU PA Workflow: 600016102       From       Email       Email <t< th=""></t<> |                              |              |            |   |                |                           |   |
|----------------------------------------------------------------------------------------------------|------------------------------|--------------|------------|---|----------------|---------------------------|---|
| Show: All                                                                                                    |                              |              |            |   | Create Task    | Show Filters Hide Preview | 2 |
| Subject                                                                                                    | From                         | Sent         | Priority = | 0 | Due            | Status                    |   |
| BU PA Workflow: 600016102                                                                                                    | Train 201, BUworks           | Today        | Normal     | 2 |                | in Progress               |   |
| BU PA Workflow: 600016101                                                                                                    | Train 201, BUworks           | Today        | Normal     | 2 |                | In Progress               |   |
| BU PA Workflow: 600016100                                                                                                    | Train 201, BUworks           | Mar 12, 2012 | Normal     | 2 |                | In Progress               |   |
|                                                                                                    |                              |              |            |   |                |                           |   |
|                                                                                                    |                              |              |            |   |                |                           |   |
|                                                                                                    |                              |              |            |   |                |                           |   |
|                                                                                                    |                              |              |            |   |                |                           |   |
|                                                                                                    |                              |              |            |   |                |                           |   |
|                                                                                                    |                              |              |            |   |                |                           |   |
|                                                                                                    |                              |              |            |   |                |                           |   |
| Row 1 of 3                                                                                                    |                              |              |            |   |                |                           |   |
| BU PA Workflow: 600016102                                                                                                    |                              |              |            |   | You can also   |                           |   |
| Status: In Progress                                                                                                    | Sent: Today by Train 201, BU | works        |            |   | Display Detail | Is in SAP GUI             |   |
| Processor: WF-BATCH                                                                                                    | Priority: Normal             |              |            |   | View History   |                           |   |
| Attachments                                                                                                    |                              |              |            |   |                |                           |   |
| Type Title<br>General Notification: Additional Payments                                                                                                    |                              |              |            |   |                |                           | - |

2. Click the Hide Preview link label Hide Preview .

#### Worklist - TPO

| Tasks Alerts Notifications Tracking (3) |                                                                                                    |              |            |    |               |                                        | 1 |   |
|-----------------------------------------|----------------------------------------------------------------------------------------------------|--------------|------------|----|---------------|----------------------------------------|---|---|
| Show: All                               |                                                                                                    |              |            |    | Create Task   | Show Filters Hide Preview 🗊<br>Refresh |   | 3 |
| Subject                                 | From                                                                                                    | Sent         | Priority = | 0  | Due           | Personalize View                       |   |   |
| BU PA Workflow: 600016102               | Train 201, BUworks                                                                                                    | Today        | Normal     | 2  |               | Manage Substitution Rules              |   |   |
| BU PA Workflow: 600016101               | Train 201, BUworks                                                                                                    | Today        | Normal     | 2  |               | Display Connection Status              |   |   |
| BU PA Workflow: 600016100               | Train 201, BUworks                                                                                                    | Mar 12, 2012 | Normal     | 2  |               | in Progress                            |   |   |
|                                         |                                                                                                    |              |            |    |               |                                        |   |   |
|                                         |                                                                                                    |              |            |    |               |                                        |   |   |
|                                         |                                                                                                    |              |            |    |               |                                        |   |   |
|                                         |                                                                                                    |              |            |    |               |                                        |   |   |
|                                         |                                                                                                    |              |            |    |               |                                        |   |   |
|                                         |                                                                                                    |              |            |    |               |                                        |   |   |
|                                         |                                                                                                    |              |            |    |               |                                        |   |   |
| A Row 1 of 3 * * *                      |                                                                                                    |              |            |    |               |                                        |   |   |
| BU PA Workflow: 600016102               | tions Tracking (3)  Tracking (3)  Tracking ( |              |            | 0: |               |                                        |   |   |
| Status: In Progress                     | Sent: Today by Train 201, BU                                                                                                    | works        |            |    | Display Detai | ils in SAP GUI                         |   |   |
| Processor: WF-BATCH                     | Priority: Normal                                                                                                    |              |            |    | View History  | L                                      |   |   |
| Attachments                             |                                                                                                    |              |            |    |               |                                        |   |   |
| Type Title                              |                                                                                                    |              |            |    |               |                                        | • | - |

3. Select Refresh Refresh

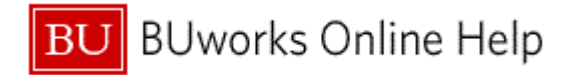

#### Worklist - TPO

| Tasks Alerts Notifications Tracking (3) | Ale       Image: Create Task       Show: Fleera: Show: Previous (Previous (Pr |              |            |   |             |                           |   |     |
|-----------------------------------------|----------------------------------------------------------------------------------------------------|--------------|------------|---|-------------|---------------------------|---|-----|
| Show: All                               |                                                                                                    |              |            |   | Create Task | Show Filters Show Preview | - | - 4 |
| Subject                                 | From                                                                                                    | Sent         | Priority = | Ū | Due         | Status                    |   |     |
| BU PA Workflow: 600016102               | Train 201, BUworks                                                                                                    | Today        | Normal     | 2 |             | In Progress               |   |     |
| BU PA Workflow: 600016101               | Train 201, BUworks                                                                                                    | Today        | Normal     | 2 |             | In Progress               |   |     |
| BU PA Workflow: 600016100               | Train 201, BUworks                                                                                                    | Mar 12, 2012 | Normal     | 2 |             | In Progress               |   |     |
|                                         |                                                                                                    |              |            |   |             |                           |   |     |
|                                         |                                                                                                    |              |            |   |             |                           |   |     |
|                                         |                                                                                                    |              |            |   |             |                           |   |     |
|                                         |                                                                                                    |              |            |   |             |                           |   |     |
|                                         |                                                                                                    |              |            |   |             |                           |   |     |
|                                         |                                                                                                    |              |            |   |             |                           |   |     |
|                                         |                                                                                                    |              |            |   |             |                           |   |     |
|                                         |                                                                                                    |              |            |   |             |                           |   |     |
|                                         |                                                                                                    |              |            |   |             |                           |   |     |
|                                         |                                                                                                    |              |            |   |             |                           |   |     |
|                                         |                                                                                                    |              |            |   |             |                           |   |     |
|                                         |                                                                                                    |              |            |   |             |                           |   |     |
|                                         |                                                                                                    |              |            |   |             |                           |   |     |
|                                         |                                                                                                    |              |            |   |             |                           | 7 | *   |

4. Click the Show Filters link label Show Filters.

### Worklist - TPO

|             | Tasks Alerts Notifications Tracking (3)                    |                    |              |            |   |     |             |  |
|-------------|------------------------------------------------------------|--------------------|--------------|------------|---|-----|-------------|--|
| Show: All 💌 |                                                            |                    |              |            |   |     |             |  |
| 5           | High Priority Due Date: Select One V Sent Date: Select One | ▼ Text:            | Apply Reset  |            |   |     |             |  |
|             | Subject                                                    | From               | Sent         | Priority = | J | Due | Status      |  |
|             | BU PA Workflow: 600016102                                  | Train 201, BUworks | Today        | Normal     | 2 |     | In Progress |  |
|             | BU PA Workflow: 600016101                                  | Train 201, BUworks | Today        | Normal     | 2 |     | In Progress |  |
|             | BU PA Workflow: 600016100                                  | Train 201, BUworks | Mar 12, 2012 | Normal     | 2 |     | In Progress |  |
|             |                                                            |                    |              |            |   |     |             |  |
|             |                                                            |                    |              |            |   |     |             |  |
|             |                                                            |                    |              |            |   |     |             |  |
|             |                                                            |                    |              |            |   |     |             |  |
|             |                                                            |                    |              |            |   |     |             |  |
|             |                                                            |                    |              |            |   |     |             |  |
|             |                                                            |                    |              |            |   |     |             |  |
|             |                                                            |                    |              |            |   |     |             |  |
|             |                                                            |                    |              |            |   |     |             |  |
|             |                                                            |                    |              |            |   |     |             |  |
|             |                                                            |                    |              |            |   |     |             |  |
|             |                                                            |                    |              |            |   |     |             |  |
|             |                                                            |                    |              |            |   |     |             |  |

5. Click the drop down arrow in the **Due Date:** field Select One...

## Worklist - TPO

|     | Tasks Alerts Notific    | ations Trackin | ig (3)                |                    |              |            |   |             |                           | - |
|-----|-------------------------|----------------|-----------------------|--------------------|--------------|------------|---|-------------|---------------------------|---|
|     | Show: All               | •              |                       |                    |              |            |   | Create Task | Hide Filters Show Preview |   |
|     | High Priority Due Date: | Select One 💌   | Sent Date: Select One | ▼ Text:            | Apply Reset  |            |   |             |                           |   |
|     | Subject                 | Select One     |                       | From               | Sent         | Priority = | ภ | Due         | Statue                    |   |
|     | BU PA Workflow: 6000161 | Tomorrow       |                       | Train 201 Bllworks | Today        | Normal     | 2 | 500         | In Progress               |   |
|     | BU PA Workflow: 6000161 | Yesterday      |                       | Train 201, BUworks | Today        | Normal     | 2 |             | In Progress               |   |
| 6 - | BU PA Workflow: 6000161 | Last 7 Days    |                       | Train 201, BUworks | Mar 12, 2012 | Normal     | 2 |             | In Progress               |   |
|     |                         | Next 7 Days    |                       |                    |              |            |   |             |                           |   |
|     |                         | Last 30 Days   |                       |                    |              |            |   |             |                           |   |
|     |                         | Next 30 Days   |                       |                    |              |            |   |             |                           |   |
|     |                         | Next 90 Days   |                       |                    |              |            |   |             |                           |   |
|     |                         |                |                       |                    |              |            |   |             |                           |   |
|     |                         |                |                       |                    |              |            |   |             |                           |   |
|     |                         |                |                       |                    |              |            |   |             |                           |   |
|     |                         |                |                       |                    |              |            |   |             |                           | _ |
|     |                         |                |                       |                    |              |            |   |             |                           |   |
|     |                         |                |                       |                    |              |            |   |             |                           |   |
|     |                         |                |                       |                    |              |            |   |             |                           |   |
|     |                         |                |                       |                    |              |            |   |             |                           |   |
|     |                         |                |                       |                    |              |            |   |             |                           | - |

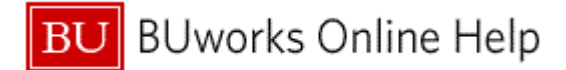

6. Select Last 7 Days Last 7 Days

### Worklist - TPO

|   | Tasks Alerts Notifications Tracking (3)                  |                    |                           |            |   |     |             |  |
|---|----------------------------------------------------------|--------------------|---------------------------|------------|---|-----|-------------|--|
|   | Show: All                                                | Create Task        | Hide Filters Show Preview |            |   |     |             |  |
| 7 | High Priority Due Date: Last 7 Days Sent Date: Select Or | e 💌 Text:          | Apply Reset               |            |   |     |             |  |
|   | Subject                                                  | From               | Sent                      | Priority = | J | Due | Status      |  |
|   | BU PA Workflow: 600016102                                | Train 201, BUworks | Today                     | Normal     | 2 |     | In Progress |  |
|   | BU PA Workflow: 600016101                                | Train 201, BUworks | Today                     | Normal     | 2 |     | In Progress |  |
|   | BU PA Workflow: 600016100                                | Train 201, BUworks | Mar 12, 2012              | Normal     | 2 |     | In Progress |  |
|   |                                                          |                    |                           |            |   |     |             |  |
|   |                                                          |                    |                           |            |   |     |             |  |
|   |                                                          |                    |                           |            |   |     |             |  |
|   |                                                          |                    |                           |            |   |     |             |  |
|   |                                                          |                    |                           |            |   |     |             |  |
|   |                                                          |                    |                           |            |   |     |             |  |
|   |                                                          |                    |                           |            |   |     |             |  |
|   |                                                          |                    |                           |            |   |     |             |  |
|   |                                                          |                    |                           |            |   |     |             |  |
|   |                                                          |                    |                           |            |   |     |             |  |
|   |                                                          |                    |                           |            |   |     |             |  |
|   |                                                          |                    |                           |            |   |     |             |  |
|   |                                                          |                    |                           |            |   |     |             |  |

7. Click the drop down arrow in the Sent Date: field Select One...

# Worklist - TPO

|    | Tasks Alerts Notifications Tracking (3)          |              |                  |              |            |   |             |                           | <b></b> |
|----|--------------------------------------------------|--------------|------------------|--------------|------------|---|-------------|---------------------------|---------|
|    | Show:                                            |              |                  |              |            |   | Create Task | Hide Filters Show Preview |         |
|    | High Priority Due Date: Last 7 Days 💌 Sent Date: | Select One 🔻 | Text:            | Apply Reset  |            |   |             |                           |         |
|    | Subject                                          | Select One   | am               | Sent         | Priority = | ภ | Due         | Statue                    |         |
|    | BU PA Workflow: 600016102                        | Vectorday    | ain 201. BUworks | Today        | Normal     | 2 | 500         | In Progress               |         |
| 8- | BU PA Workflow: 600016101                        | Last 7 Days  | ain 201, BUworks | Today        | Normal     | 2 |             | In Progress               |         |
|    | BU PA Workflow: 600016100                        | Last 30 Days | ain 201, BUworks | Mar 12, 2012 | Normal     | 2 |             | In Progress               |         |
|    |                                                  | Last 90 Days |                  |              |            |   |             |                           |         |
|    |                                                  |              |                  |              |            |   |             |                           |         |
|    |                                                  |              |                  |              |            |   |             |                           |         |
|    |                                                  |              |                  |              |            |   |             |                           |         |
|    |                                                  |              |                  |              |            |   |             |                           |         |
|    |                                                  |              |                  |              |            |   |             |                           |         |
|    |                                                  |              |                  |              |            |   |             |                           |         |
|    |                                                  |              |                  |              |            |   |             |                           |         |
|    |                                                  |              |                  |              |            |   |             |                           |         |
|    |                                                  |              |                  |              |            |   |             |                           |         |
|    |                                                  |              |                  |              |            |   |             |                           |         |
| _  |                                                  |              |                  |              |            |   |             |                           |         |
|    |                                                  |              |                  |              |            |   |             |                           |         |

8. Select Last 7 Days Last 7 Days

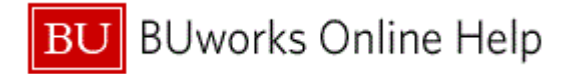

Worklist - TPO

| Tasks Alerts Notifications Tracking (3)                    |                    |              |            |   |             |                           | 1 |     |
|------------------------------------------------------------|--------------------|--------------|------------|---|-------------|---------------------------|---|-----|
| Show: All                                                  |                    |              |            |   | Create Task | Hide Filters Show Preview |   |     |
| High Priority Due Date: Last 7 Days Sent Date: Last 7 Days | Text:              | Apply Reset  |            |   |             |                           | - | - 9 |
| Subject                                                    | From               | Sent         | Priority = | Ū | Due         | Status                    |   |     |
| BU PA Workflow: 600016102                                  | Train 201, BUworks | Today        | Normal     | 2 |             | In Progress               |   |     |
| BU PA Workflow: 600016101                                  | Train 201, BUworks | Today        | Normal     | 2 |             | in Progress               |   |     |
| BU PA Workflow: 600016100                                  | Train 201, BUworks | Mar 12, 2012 | Normal     | 2 |             | In Progress               |   |     |
|                                                            |                    |              |            |   |             |                           |   |     |
|                                                            |                    |              |            |   |             |                           |   |     |
|                                                            |                    |              |            |   |             |                           |   |     |
|                                                            |                    |              |            |   |             |                           |   |     |
|                                                            |                    |              |            |   |             |                           |   |     |
|                                                            |                    |              |            |   |             |                           |   |     |
|                                                            |                    |              |            |   |             |                           |   |     |
|                                                            |                    |              |            |   |             |                           |   |     |
|                                                            |                    |              |            |   |             |                           |   |     |
|                                                            |                    |              |            |   |             |                           |   |     |
|                                                            |                    |              |            |   |             |                           |   |     |
|                                                            |                    |              |            |   |             |                           |   |     |
|                                                            |                    |              |            |   |             |                           |   | ٣   |

9. Click the Apply button Apply.

**10.** The transaction is complete.

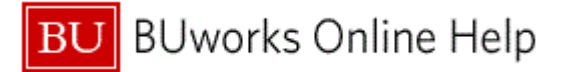

# **Results and Next Steps**

You have successfully changed the filter for your worklist display.